## How to sign up and start an application using Coastal Fund's online grant system

If you ever have any issues, contact sarahs@as.ucsb.edu!

**Step 1:** Go to asucsb.fluxx.io. Click the button to create an account.

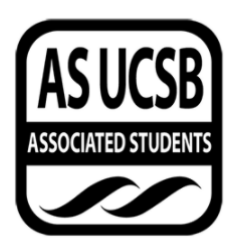

Associated Students UCSB Grants Portal

| Login Now:               | N                            | ew User?                                                                                                    |
|--------------------------|------------------------------|----------------------------------------------------------------------------------------------------|
| Username                 | w                            | elcome! If you are new to our system, please                                                                                                    |
| Password Sign in         | re<br>us<br>to<br>re<br>wi   | gister here. Note that this will only register you as a<br>ver; some of our funding programs also require you<br>be linked to the organization for which you are<br>questing funding. Once logged in as a user, you<br>Il see instructions explaining how to link to your<br>explantion. |
| Reset or create password |                              | Create an account now                                                                                                    |
|                          | 🐇 FLUXX                      |                                                                                                    |
|                          | Privacy Policy Accessibility |                                                                                                    |

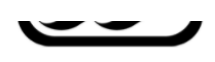

Associated Students UCSB Grants Portal

| Create Username          |  |
|--------------------------|--|
| sarahexample             |  |
| First Name               |  |
| Sarah                    |  |
| Middle Initial           |  |
| М                        |  |
| Last Name                |  |
| Siedschlag               |  |
| Suffix                   |  |
| Pronouns                 |  |
| she/her                  |  |
| Phone Number             |  |
| 805-893-5166             |  |
| Extension (if needed)    |  |
| E-mail                   |  |
| sarahsiedschlag@ucsb.edu |  |
| Classification           |  |
| UCSB Staff 🗸 🗸           |  |

**Step 2:** Fill out the registration form fields. Only fields in **bold** are required.

Once you click Submit Request, you should be instructed to check the email you used to register:

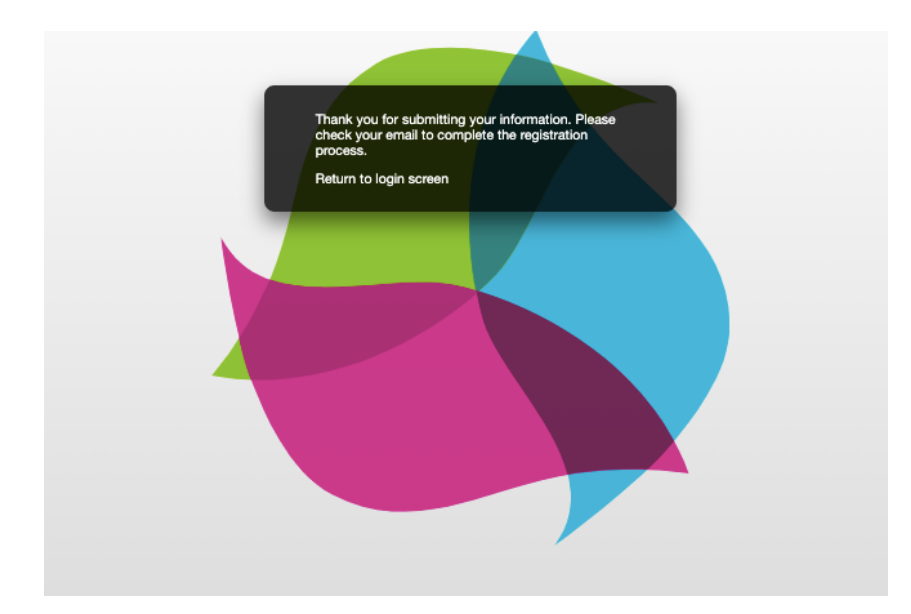

**Step 3:** Check your email and click on the provided link.

| Please verif                                                                                                    | y your acco                                | unt External       | Inbox ×                        |                                      |          | 0             | Ø |
|----------------------------------------------------------------------------------------------------|--------------------------------------------|--------------------|--------------------------------|--------------------------------------|----------|---------------|---|
| Associated Stude                                                                                                    | nts-UCSB do-not-re                         | oly.grants07-us-ea | st-1@fluxx.io <u>via</u> amazo | . 8:56 AM (1 minute ago)             | ☆        | ¢             | : |
| Thank you for regist<br>b1474b5f1e363c72a                                                                                                    | tering with Associated<br>a9d5c8d3056d9bda | d Students UCSB    | To verify your account,        | click here: <u>https://asucsb.fl</u> | uxx.io/v | <u>erify/</u> |   |
| If you are applying for funding through a student or nonprofit organization or UCSB department, <b>you will also need to connect</b><br><b>your user profile to your organization or department.</b> To do so, log in at <u>https://asucsb.fluxx.io</u> , go to User Profile under<br>People in the menu, then click on Edit in the upper right. Scroll to Connect to Organization, click the plus sign, enter as much<br>information as you can and click Save. One of our administrators will connect you within the next business day. |                                            |                    |                                | nect                                 |          |               |   |
| Link to application p                                                                                                    | oortal: <u>https://asucsb.</u>             | fluxx.io           |                                |                                      |          |               |   |
| C Dark                                                                                                    |                                            |                    |                                |                                      |          |               |   |
| керіу                                                                                                    | rorward                                    |                    |                                |                                      |          |               |   |

**Step 4:** Follow the link to set your password, then log in.

|   | SET YOUR PASSWORD              |
|---|--------------------------------|
| _ | New password                   |
|   | Confirm new password           |
|   | Cancel Set Password and Log in |
| 4 |                                |

**Step 5:** You're ready to apply to Coastal Fund! Go back to asucsb.fluxx.io, log in, and click on Apply for Funding on the left margin. This will open up several different funding programs that run through Associated Students.

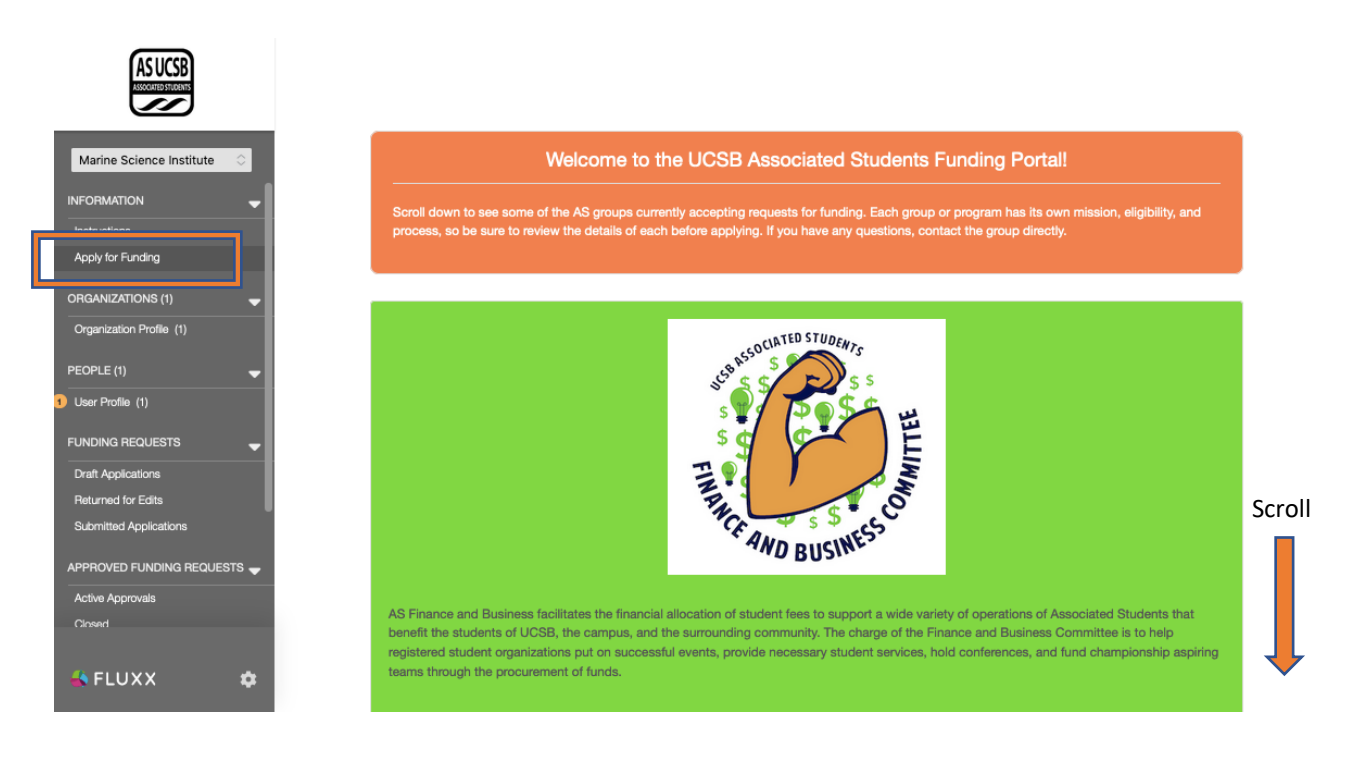

## **Step 6:** Scroll down to Coastal Fund and click Apply for a Coastal Fund Grant.

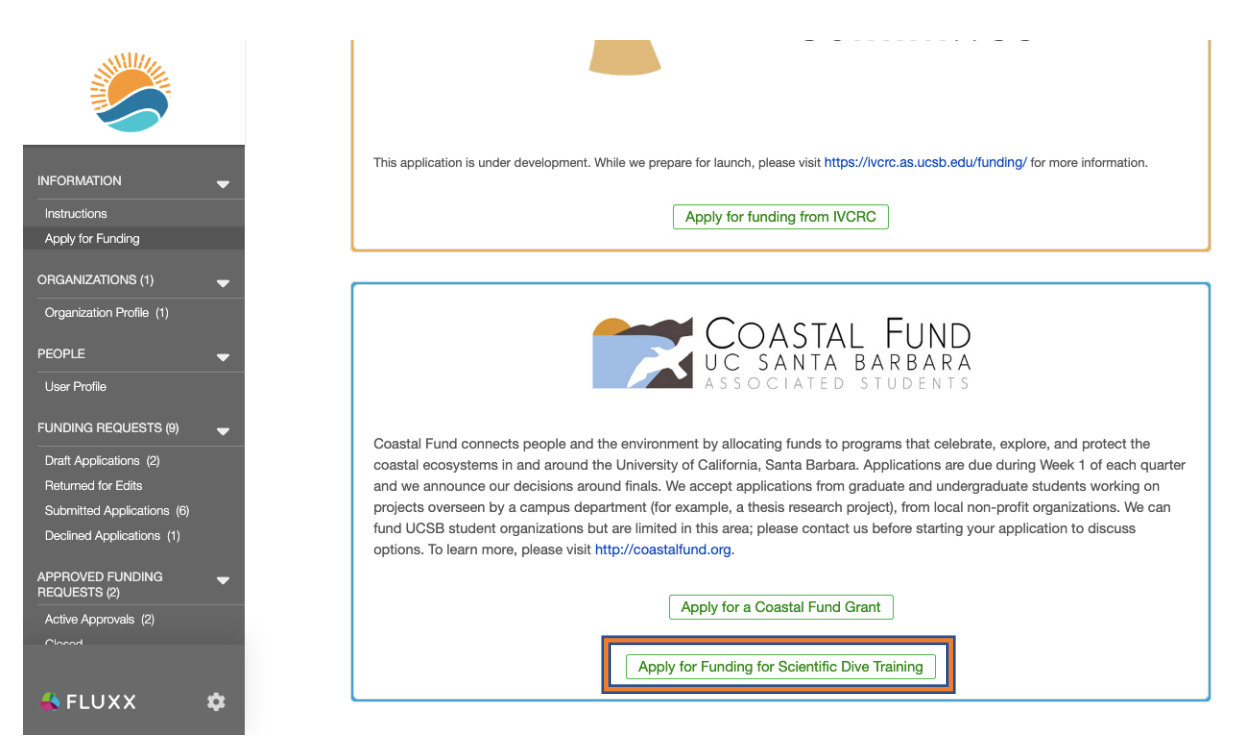

**Step 7.** Draft your application and save periodically as you go. To return to your application later, go to Draft Applications on the left, select the application in the mid-left column (there's only one here), then click Edit in the upper right corner. **When you're ready to submit,** click Submit in the lower right (you will have to click Save and Close first if you are in edit mode).

| ASUCSB                                                           | Q Search                                                                                                    | Edit                                                                                                    |
|------------------------------------------------------------------|----------------------------------------------------------------------------------------------------|----------------------------------------------------------------------------------------------------|
| Marine Science Institute                                         | Sarah Siedschlag<br>Marine Science Institute<br>Title: Example Project<br>Amount Requested: \$5,000.00<br>ID: CF-202109-00183 | COASTAL FUND<br>UC SANTA BARBARA<br>ASSOCIATED STUDENTS                                                                                                    |
| INFORMATION                                                      |                                                                                                    | Marine Science Institute<br>Example Project<br>Amount Requested: \$5,000.00 ID: CF-202109-00183                                                                                                    |
| Organization Profile (1) PEOPLE (1) User Profile (1)             |                                                                                                    | Amount Awarded: In Progress           Draft                                                                                                    |
|                                                                  |                                                                                                    | Application Instructions                                                                                                    |
| Draft Applications (1) Draft Applications Submitted Applications | ations                                                                                                    | Thank you for your interest in Coastal Fund! If you have any questions feel free to contact the Coastal Fund<br>Administrative Coordinator (Carissa) at coastalfund@as.ucsb.edu or the Coastal Fund Advisor (Sarah) at<br>sarahs@as.ucsb.edu.                                                                                                    |
| APPROVED FUNDING REQUESTS 🕳                                      |                                                                                                    | Please read the Coastal Fund mission statement, funding process, funding guidelines, and resources for<br>applicants before applying. If you aren't sure if your project is a good fit for us, just ask!                                                                                                    |
| Active Approvals<br>Closerf                                      |                                                                                                    | All our application questions are on the same "page", meaning there will be no surprise additional sections to<br>complete once you submit your answers to the questions you see here. We strongly recommend reading<br>through all of the questions before you begin writing your proposal. You can find a read-only Google Doc with<br>all of the questions here: feel free to make a corp so you can draft your responses separately if the second second seco |
| FLUXX 🏟                                                          | u#fluxer and € 1-1 of 1 ►►                                                                                                    | Dek D Submit                                                                                                    |